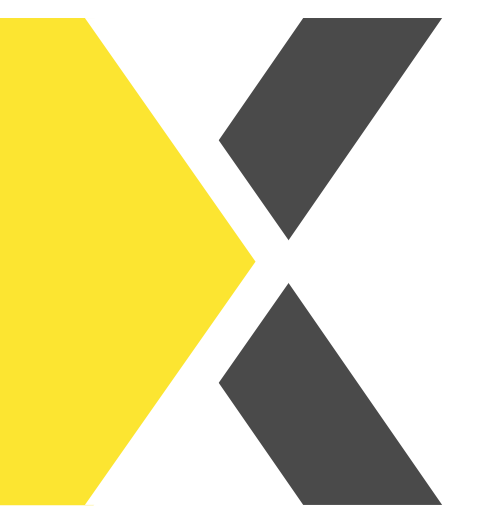

## Meine Zertifikate aufrufen

Du möchtest eine Gesamtübersicht deiner Zertifikate aufrufen?

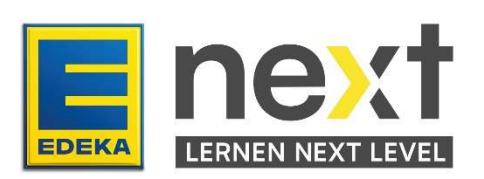

## Mit Hilfe dieser Anleitung kannst du ...

- Eine Übersicht deiner Zertifikate von abgeschlossenen Kursen und Zertifizierungen generieren
- Ausgewählte Zertifikate aufrufen und abspeichern
- Eine Übersicht deiner Zertifikate in Excel öffnen

## Weg zur Zertifikatsübersicht

Melde dich zunächst im EDEKA next an. Klicke dann im **Menü** auf **Meine Inhalte.** Dort kannst du dir eine Zertikatsübersicht aller abgeschlossenen Kurse und Zertifizierungen aufrufen. Klicke hierzu auf den Button Meine **Zertifikate**.

## Wie generiere ich das Zertifikat?

Klicke in der Spalte Zertifikat auf den blau eingefärbten Link. Es wird automatisch ein PDF-

Dokument generiert und auf dein jeweiliges Endgerät heruntergeladen.

Hast du bereits ganz viele Kurse bzw. Unterweisungen abgeschlossen, kannst du in dem Suchfeld **Kursname** auch nach einer bestimmten Kurs oder Zertifizierung suchen.

| Start / Meine                                         | e Inhalte / M              | eine Zertifikate                   |                                      |                       |                                  |                                 |                            |
|-------------------------------------------------------|----------------------------|------------------------------------|--------------------------------------|-----------------------|----------------------------------|---------------------------------|----------------------------|
| Meine Zerti<br>3 Datensätze                           | <b>fikate</b><br>angezeigt |                                    |                                      |                       |                                  |                                 |                            |
| Kursname                                              |                            |                                    |                                      |                       |                                  | ]                               |                            |
| ANZEIGEN/V                                            | /ERBERGEN V                | SUCHE                              | BEREINIGEN                           | Da                    | tum                              | Zartifikat                      |                            |
| Allgemeine Schulung zur Tax Compliance                |                            |                                    |                                      |                       | Mai 2023                         | u292560-cm5452-t1684909252.pdf  |                            |
| Arbeitssicherheit – der ergonomische Büroarbeitsplatz |                            |                                    |                                      |                       | Jul 2023                         | u292560-cm5522-t1690208738.pdf  |                            |
| Virusinfektionen                                      |                            |                                    |                                      |                       | ug 2023                          | u292560-cm5490-t1691411076.pdf  |                            |
|                                                       |                            | Expo                               | ortleren als                         | Excel 🗸               | EXPORTIE                         | REN                             |                            |
| ANZEIGEN/V                                            | /ERBERGEN V                | ON SPALTEN                         |                                      |                       |                                  |                                 |                            |
| Name<br>Lerner:in                                     | Nationale<br>ID            | Kursname                           | Zertifikat                           | Datum                 | Debitoren                        | nummer (SAP-Nummer des Marktes) | Name                       |
| Lernende<br>HessenRing                                | 8861504                    | Qualitätssicherung<br>Basishygiene | u292536-<br>cm5511-<br>t1675931578.p | 9. Feb<br>2023<br>odf | 00000633<br>00000633<br>00000633 | 34<br>34<br>34                  | Testku<br>Testku<br>Testku |
| 4                                                     |                            | Ехро                               | rtieren als                          | Excel 🗸               | EXPORTIE                         | REN                             | •                          |

Per Klick auf **Anzeigen/Verbergen von Spalten** kannst du Spalten aus der Ansicht im EDEKA next entfernen. Diese Voreinstellungen gelten nicht für den Excel-Export.

Zum Exportieren kannst du zunächst über das **Auswahlfeld** zwischen Excel und ODS auswählen und dann über einen Klick auf **Exportieren** herunterladen.

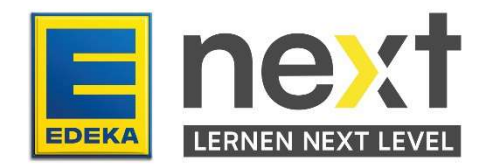